باسمه تعالى

راهنمای چگونگی ثبت نام در سامانه اطلاعاتی بنیاد (سامانه سینا <mark>sina.bmn.ir</mark>) و ثبت درخواست

فراخوان طرح توسعهٔ فعالیتهای علمی و فرهنگی دانشجویان مستعد تحصیلی کشور در سال تحصیلی ۱۴۰۴–۱۴۰۳ (طرح شهیدوزوایی) متقاضی گرامی خواهشمند است جهت بهره مندی از تسهیلات «طرح توسعه فعالیتهای علمی و فرهنگی دانشجویان مستعد تحصیلی کشور (طرح شهید وزوایی) در سال تحصیلی ۱۴۰۴–۱۴۰۳» قبل از انجام مراحل ثبت نام در سامانه سینا شیوه نامه و اطلاعیه های مربوط به این تسهیلات را با دقت در وبگاه بنیاد نخبگان استان مطالعه نمایید.

(آغاز ثبت نام ۱۴۰۳/۰۸/۲۴ لغایت ۱۴۰۳/۰۹/۲۴ بدون تمدید)

\*\*بررسی پروندهٔ دانشجویان متقاضی، منوط به ثبت کامل اطلاعات متقاضی و ثبت درخواست بررسی پرونده برای این طرح در سامانه اطلاعاتی بنیاد به آدرس sina.bmn.ir می باشد.

## آشنایی با تسهیلات اعطایی بنیاد ملی نخبگان به

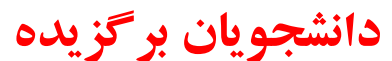

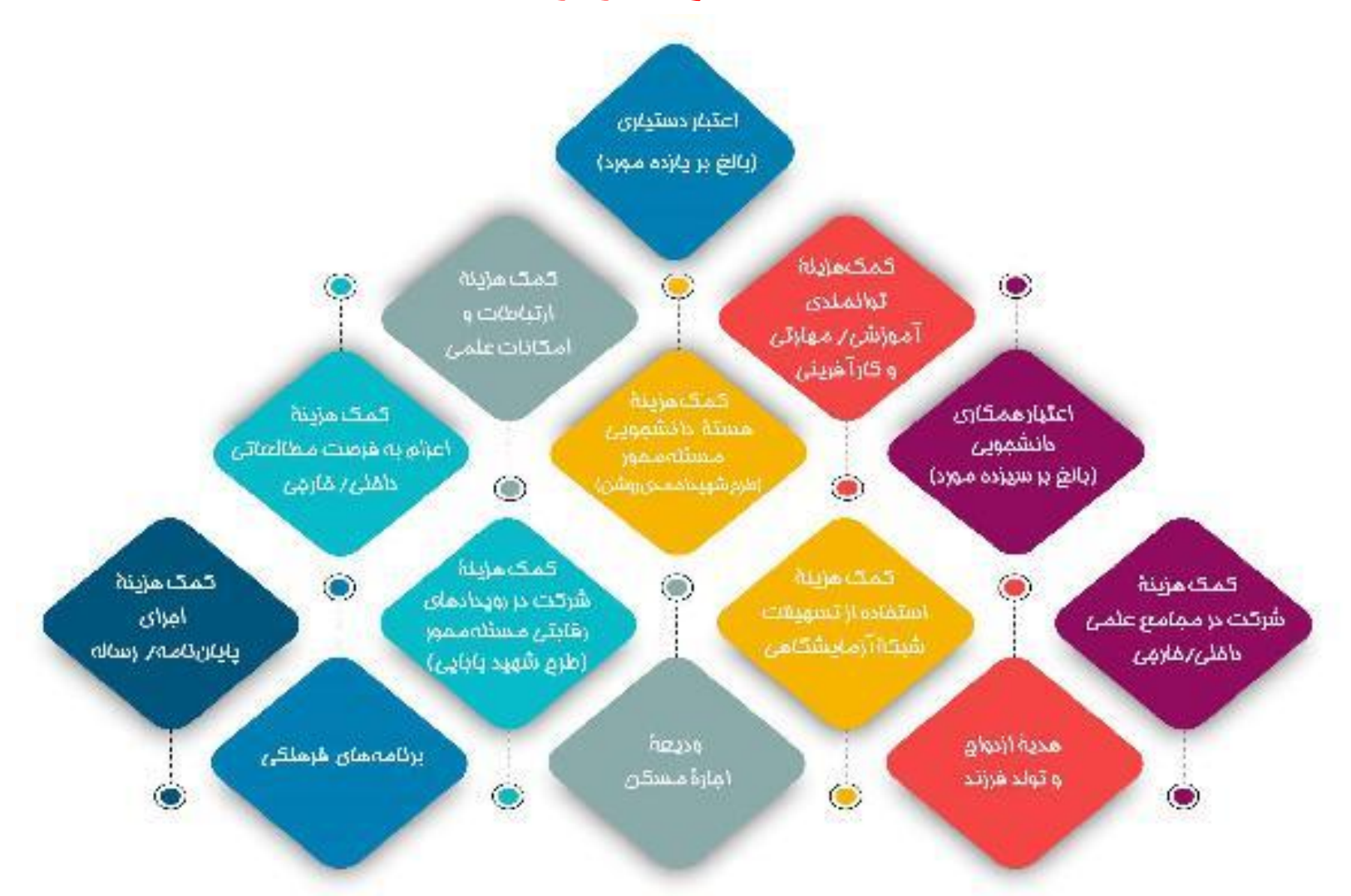

| ما تی بنیاد ملی نخبگان،<br>نبت درخواست<br>Sina<br>در ۲ و ساله یا بازی می بادنها استان بازم (۲) بادهان نمان (۲) و ب                                                                                                    | دسترسی به سامانه اطلاء<br>ثبت مدارک و ث<br>دbmn.ir<br>: ها مانه اطلاء<br>بعد مدارک و ت                                                                                                    |
|----------------------------------------------------------------------------------------------------|----------------------------------------------------------------------------------------------------|
| کن که به با بنیا د که می با بنیا د می د موارد زیر، با ذکر مشخصات فردی خصوصا کد ملی و تلفن همراه خود ، از طریق ایمی .<br>شما می توانید در موارد زیر، با ذکر مشخصات فردی خصوصا کد ملی و تلفن همراه خود ، از طریق ایمی .<br> | <b>به م</b> تعاون معنان م<br>م در معامله عضو نیستبد به قسمت نام نویس متفاض بروید و پس از نام نویس با استفاده از <b>کدملی به عنوان نام کاربر</b> ی و م<br>م کاربرانی که قبلا در سامانه ثریا عضو بوده اند از طریق <b>کد ملی به عنوان نام کاربری و نام کاربری نریا به عنوان رم عبو</b> می توانند وارد سامانه<br>من و مروتیکه با مشخصات قوق قادر به ورود در سامانه نیستید ، به قسمت نام نویسی متقاض بروید و پس از نام نویسی با استفاده از<br><b>کدملی به عنوان نام کاربری و زم ورود</b> خود می توانید نسبت به اصلاح رمز عبو ر قدام نمایند.<br><b>2</b><br><b>2</b><br><b>2</b><br><b>2</b><br><b>2</b><br><b>2</b><br><b>2</b><br><b>2</b> |

در قسمت نام نویسی متقاضی لازم است دانشجو تصویر عکس پرسنلی، کارت ملی و صفحات شناسنامه را در اختیار داشته باشد و بارگذاری نماید. در قسمت اطلاعات کاربری لازم است رمز عبور خود را جهت ورود به سامانه وارد نمایید. در قسمت اطلاعات تماس لطفا اطلاعات شماره تماس، شماره تلفن ضروری و یک ایمیل معتبر را در سامانه ثبت نمایید تا درصورت ضرورت با شما تماس گرفته شود. در قسمت حوزه فعالیت گزینه **دانشجوی برتر** را انتخاب و علامت بزنید. پس از ذخیره اطلاعات می توانید از طریق شماره ملی به عنوان نام کاربری و رمز عبوری که تعریف کرده اید به سامانه وارد شوید.

|    | اطلاعات تناس                                          |                                                                                                    |
|----|-------------------------------------------------------|----------------------------------------------------------------------------------------------------|
|    | پیش شماره تلفن تابت(کنا<br>شهر): «                    |                                                                                                    |
|    |                                                       |                                                                                                    |
|    | العن عنزل: "                                          |                                                                                                    |
|    | تلقن صرمري:                                           |                                                                                                    |
|    | ا تلقن هدرانه ۲                                       | ···· ··· ··· ··· ··· ··· ··· ··· ··· ·                                                                                   |
|    | کند مدار سکندن ۱۰                                     | ۵ مود ۵ زن                                                                                                    |
|    |                                                       | 🖷 ايراني 🔿 غير ايراني                                                                                                    |
|    | استان محل سلوندا میر از<br>خیابگاه ۱: ۰ 0 التحاب کنید | ن محرد ن متاهل                                                                                                    |
|    | شهر محل سکودتارغیر از                                 |                                                                                                    |
|    | موارنگدار 🕲 و التخان کلید 💌                           |                                                                                                    |
|    | يست الكترونيك: •                                      | رکا                                                                                                    |
|    | تكرز يست الكثرونيك. •                                 | طول رمز عبیر وارد شده برای کاردهاید حداقل ۸ کارانکه و شامل حداقل یک حرف بزری: حداقل یک حرف توجه و حداقل یک عدد باشد.<br> |
|    | · · · · · · · · · · · · · · · ·                       |                                                                                                    |
|    | الرما على تتكوندا في ال                               |                                                                                                    |
|    |                                                       |                                                                                                    |
|    |                                                       |                                                                                                    |
|    | اطلاعات شغلی                                          |                                                                                                    |
|    | معن                                                   |                                                                                                    |
|    | اللغار محل کاره                                       | 🗸 🗸                                                                                                    |
|    |                                                       | ×                                                                                                    |
|    | دشاني مخل کار:-                                       |                                                                                                    |
|    | کد پستی محل کار:                                      | التعان كنيد 🗸                                                                                                    |
|    | side to a                                             | V 34                                                                                                    |
|    | ورنستی مای درد<br>جه بالار شخصید با جسته              |                                                                                                    |
|    | اي در خود سراع داريد؟                                 | التدان کید 💙                                                                                                    |
| 18 |                                                       |                                                                                                    |
|    | چه تناخص علمی (آموزشی)<br>اورمشنی) در هود سرزغ        |                                                                                                    |
| Ν  | دارید که در معاینده با<br>همسالات شمارا بخشاه         | 3 - 17 - 177743 4543                                                                                                    |
|    | مي كند و شما را شايسته                                | * sala                                                                                                    |
|    | نیوه صدی از پسیبانی های<br>بنیاد: من سارت             | No file chosen (Chose File)                                                                                              |
|    | بيترين نستارد على شما                                 | مناسبة،<br>مناسبة الم                                                                                                    |
|    | دائين جيستا:                                          | No file chocen (Choose File)                                                                                             |
|    | - 14                                                  | دهل<br>No file chosen ( <mark>Onose File</mark> )                                                                        |
|    | ادر بخش برین مدینی<br>اجرانی، فرهنگی- اجتماعی         | مبدان                                                                                                    |
| N  | المنا لاكتين جيست؟                                    | No file chosen Choose File                                                                                               |
|    |                                                       | No file chocen (Dhoces File) • ' und                                                                                     |

## سپس ورود به صفحه

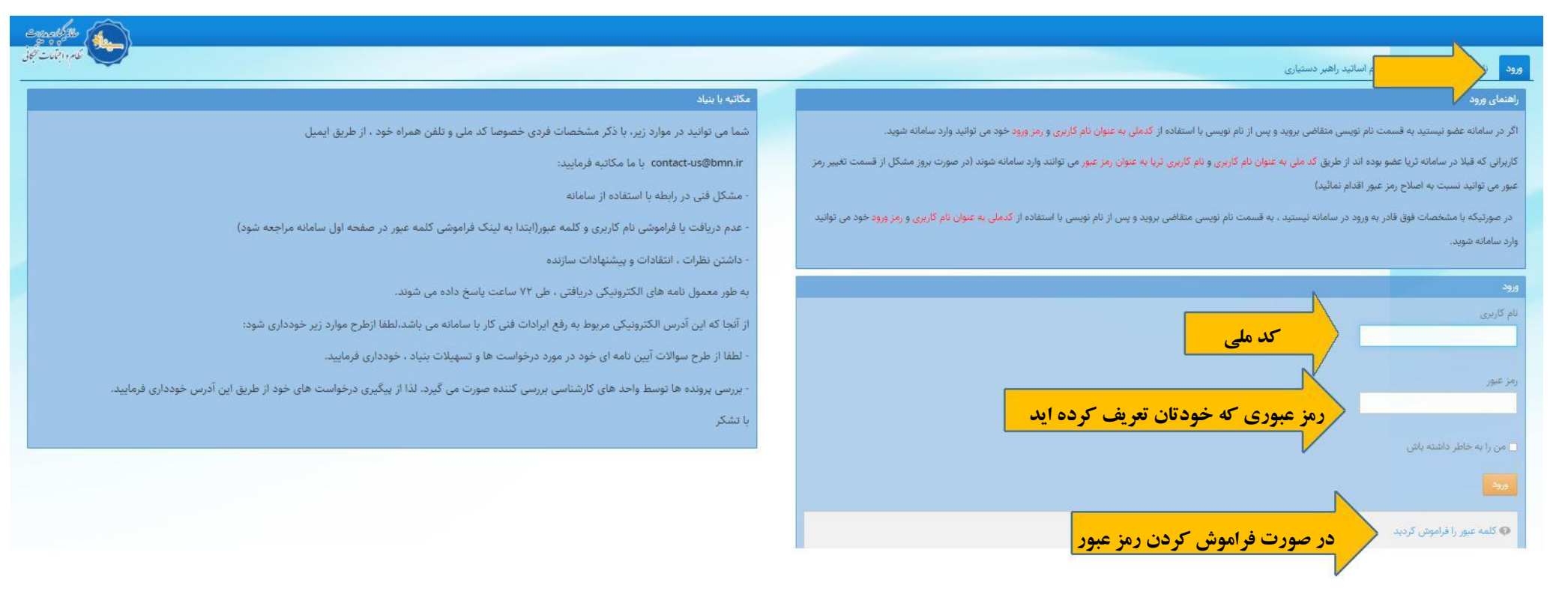

## ابتدا ثبت سوابق تحصيلي (الزامي)

| مرفی تسهیلات بنیاد 🝷 میز کار                                          | ثبت مدارک 🔹 ثبت درخواس         | ▪ اشخاص ◄ الرئامة های استانی ◄ گزارشها ◄                   |                                                                                                    |
|-----------------------------------------------------------------------|--------------------------------|------------------------------------------------------------|----------------------------------------------------------------------------------------------------|
| رقى تسهيلات بنياد                                                     | اطلاعات مشترک                  | مدارک تحصیلی                                               | سوابق تحصيلي                                                                                                    |
| 1                                                                     | اساتید سرآمد                   | مقاله ها                                                   | <ul> <li>مرتبه علمی اساتید دانشگاه</li> </ul>                                                                                                    |
| نیاد ملی تخیگان بر اساس اقدامات ت                                     | طرح شهاب                       | افتخارات                                                   | …<br>۴ ف اجتماع نخبگانی در سطوح مختلف فراهم آورده است. تسهیلات بنیاد به واسطه سوایق فعالیت های نخبگانی هر فرد شامل سوایق آموزشی، پژوهشی، افتخارات و |
| یلی نخبگان افتخار جدیدی محسوب ن<br>د<br>بیمنی تاکید میگردینداد مایینش | دانش آموختگان                  | همکاری در اجرای طرح های پژوهشی مصوب موسسه                  | <sup></sup> کر شیوه تامه بهره مند خواهند شد.                                                                                                    |
| معجلين دانيد على تردد بلياد على تحر                                   | * *                            | نگارش/ترجمه کتاب علمی                                      |                                                                                                    |
|                                                                       |                                | فعالیت های فرهنگی و اجتماعی                                |                                                                                                    |
| رای آ <mark>شنای</mark> ی با تسهیلات و حمایت های بن                   | بنیاد ملی نخبگان پس از کلیک بر | دستیاری آموزشی, فعالیت های علمی اجرایی/فناورانه در دانشگاه |                                                                                                    |
| وجه فرمایید درج مدارک به تنهایی منجر                                  | بر به بررسی درخواست نخواهد ش   | فعالیت های خارج از کشور                                    | »<br>«ثبت درخواست» انتخاب و سپس در انتهای صفحه مورد مشاهده. دکمه ثبت درخواست کلیک شود                                                               |
|                                                                       |                                | فعالیت پژوهشی در موسسه ها و شرکتهای خارجی معتبر            |                                                                                                    |

ثبت اطلاعات دیپلم و تمامی مقاطع تحصیلی دانشگاهی گذرانده شده. (بار گذاری مدرک دیپلم و پیش دانشگاهی در سامانه الزامی نبوده و تنها ثبت اطلاعات این دو مقطع کفایت می کند)

دانشجویان کارشناسی: ثبت اطلاعات مقطع دیپلم ، پیش دانشگاهی و کارشناسی دانشجویان کارشناسی ارشد: ثبت اطلاعات مقطع دیپلم، پیش دانشگاهی کارشناسی و کارشناسی ارشد دانشجویان دکتری تخصصی: ثبت اطلاعات مقطع دیپلم، پیش دانشگاهی کارشناسی، کارشناسی ارشد و دکتری درصورتی که مقطعی ناپیوسته گذرانیده شده باشد اطلاعات آن را نیز در سامانه ثبتنمایید. سپس ثبت سوابق پژوهشی (در صورت داشتن مقالات پذیرفته یا چاپ شده در مجلات معتبر بین المللی، علمی پژوهشی و علمی ترویجی یا مقالات ارائه شده در همایش های ملی یا بین المللی)

| المرابعة المحالية المحالية المحا |                                                                         | · اشخاص • برنامه های استانی • گزارش،ها •                   | ثبت مدارک 🔹 ت درخواست •            | معرفی تسهیلات بنیاد 🔻 میز کار                                       |
|----------------------------------------------------------------------------------------------------|-------------------------------------------------------------------------|------------------------------------------------------------|------------------------------------|---------------------------------------------------------------------|
|                                                                                                    |                                                                         | مدارک تحصیلی                                               | اطلاعات مشترک                      | معرفى تسهيلات بنياد                                                 |
|                                                                                                    | مقاله ها ی منتشر شده در نشریات نمایه شده در موسسه علمی بین المللی معتبر | مقاله ها                                                   | اساتید سرآمد                       |                                                                     |
| ی فعالیت های نخبگانی هر فرد شامل سوابق آموزشی، پژوهشی، افتخارات و سایر فعالیتهای فرهنگی و اجتماعی به وی اعطا میشود. بنابراین برگزیدگی در بنیاد                                                                                                    | مقاله های منتشر شده در نشریه های علمی-بژوهشی                            | افتخارات المحمد محمد معادمه معادمه معاد                    | طرح شهاب 🔹                         | بنیاد ملی تخبگان بر اساس اقدامات ت                                  |
|                                                                                                    | مقاله های همایشی                                                        | همکاری در اجرای طرح های پژوهشی مصوب موسسه                  | دانش آموختگان                      | ملی تخیکان افتخار جدیدی محسوب تا<br>همچنید تاکید میگردد بنادمان نخی |
| •                                                                                                    |                                                                         | نگارش/ترجمه کتاب علمی                                      |                                    | مسجيين دخيد مي خردد بنياد ملي مع                                    |
|                                                                                                    |                                                                         | فعالیت های فرهنگی و اجتماعی                                |                                    |                                                                     |
|                                                                                                    |                                                                         | دستیاری آموزشی، فعالیت های علمی اجرایی/فناورانه در دانشگاه | بنیاد ملی تخبگان پس از گلیک بر رو: | برای آشنایی با تسهیلات و حمایت های                                  |
| ت کلیک شود                                                                                                    | «ثبت درخواست» انتخاب و سپس در انتهای صفحه مورد مشاهده، دکمه ثبت درخواس  | فعالیت های خارج از کشور                                    | بر به بررسی درخواست نخواهد شد و    | توجه فرمایید درج مدارک به تنهایی منه                                |
|                                                                                                    | e                                                                       | فعالیت پژوهشی در موسسه ها و شرکتهای خارجی معتبر            |                                    |                                                                     |
|                                                                                                    |                                                                         |                                                            |                                    |                                                                     |

سپس ثبت سوابق افتخار (در صورتی که فرد افتخارات مورد تایید در شیوه نامه را کسب کرده باشد اطلاعات خود را در این بخش از سامانه ثبت می نماید)

|                                                                                                    | مدارک تحصیلی                                             | اطلاعات مشترک                       |                                                                               |
|----------------------------------------------------------------------------------------------------|----------------------------------------------------------|-------------------------------------|-------------------------------------------------------------------------------|
|                                                                                                    |                                                          |                                     | معرفى تسهيلات بنياد                                                           |
|                                                                                                    | مقاله ها                                                 | اساتید سرآمد                        |                                                                               |
| 🕴 مگزنده دنیاد 🕴 د تسهیلات بنیاد به واسطه سوایق فعالیت های نخبگانی هر فرد شامل سوایق آموزشی، بژوهشی، افتخارات و سایر فعالیتهای فرهنگی و اجتماعی به وی اعطا میشود. بنابراین برگز | افتخارات                                                 | . طرح شهاب                          | بنیاد مل <mark>ی</mark> نخیگان بر اساس اقدامات ت                              |
| سه برگزیده آزمون ورود به دانشگاه ها ♦                                                                                                    | همکاری در اجرای طرح های پژوهشی مصوب موسسه                | د<br>دانش آموختگان                  | ملی نخبگان افتخار جدیدی محسوب ن<br>دانت<br>همچنین تاکید می کردد بنیاد ملی نخب |
| دانشجوی نمونه کشوری                                                                                                    | نگارش/ترجمه کتاب علمی                                    |                                     |                                                                               |
| جشتواره ها/مسابقات/ سایر فعالیتهای برجسته                                                                                                    | فعالیت های فرهنگی و اجتماعی                              |                                     | 0                                                                             |
| ه در دانشگاه آزمون های علوم پزشکی ۹                                                                                                    | »:    دستیاری آموزشی, فعالیت های علمی اجرایی/فناورانه در | ی بنیاد ملی نخبگان پس از کلیک بر رو | بر <mark>ای آشنایی</mark> با تسهیلات و حمایت های                              |
| برگزیده المپیاد ، دمشاهده، دکمه ثبت درخواست کلیک شود                                                                                                    | <sup>۲</sup> فعالیت های خارج از کشور                     | نجر به بررسی درخواست نخواهد شد و    | توجه فرمایید درج مدارک به تنهایی منجر به بر                                   |
| معتبر طرح شهيد بابايي                                                                                                    | فعالیت پژوهشی در موسسه ها و شرکتهای خارجی معتبر          |                                     |                                                                               |

## ثبت سایر فعالیت های فرد براساس شیوه نامه

| Stand Y                                                                                                    | زارشها 💌              | · اشخاص 🔻 برنامه های استانی 👻 گ          | تیت مدارک 🔹 یت درخواست 🔹          | مرفى تسهيلات بنياد 🔻 ميز كا                                            |
|----------------------------------------------------------------------------------------------------|-----------------------|------------------------------------------|-----------------------------------|------------------------------------------------------------------------|
|                                                                                                    | •                     | مدارگ تحصیلی                             | اطلاعات مشترک                     | ىرقى ئسهيلات بنياد                                                     |
|                                                                                                    | 4                     | مقاله ها                                 | اساتید سرآمد                      |                                                                        |
| اجتماع نخبگاتی در سطوح مختلف فراهم آورده است. تسهیلات بنیاد به واسطه سوایق فعالیت های نخبگاتی هر فرد شامل سوایق آموزشی. پژوهشی. افتخارات و سایر فعالیتهای فرهنگی و اجتماعی به وی اعطا میشود. بنابراین برگزیدگی در بنیاد | and the second second | افتخارات                                 | طرح شهاب                          | بنیاد ملی نخبگان بر اساس اقدامات ت                                     |
| سوه نامه بهره مند. خواهند شد.                                                                                                    | وسينه                 | همکاری در اجرای طرح های پژوهشی مصوب م    | دانش آموختگان                     | ملی تخیگان افتخار جدیدی محسوب i<br>همچند با تاکید میگردد بناد ما اینفا |
|                                                                                                    |                       | نگارش/ترجمه کتاب علمی                    |                                   | مىپىي دىيە بى بردە بىيە سى مىر                                         |
|                                                                                                    |                       | فعالیت های فرهنگی و اجتماعی              |                                   |                                                                        |
|                                                                                                    | ناورانه در دانشگاه    | دستیاری آموزشی, فعالیت های علمی اجرایی/ف | بنیاد ملی نخبگان پس از کلیک بر رو | رای آشنایی با تسهیلات و حمایت ه <mark>ا</mark> ی ا                     |
| ت درخواست» انتخاب و سپس در انتهای صفحه مورد مشاهده. دکمه ثبت درخواست کلیک شود                                                                                                    |                       | فعالیت های خارج از کشور                  | ر به بررسی درخواست نخواهد شد و    | نوجه فرمایید درج مدارک به تنهایی منج                                   |
|                                                                                                    | جی معتبر              | فعالیت پژوهشی در موسسه ها و شرکتهای خار  |                                   |                                                                        |

قسمت نهایی و بسیار مهم در فرایند ثبت نام: ا<mark>نتخاب گزینه ثبت درخواس</mark>ت، سپس دانشجویان برتر، <mark>انتخاب گزینه ثبت درخواست</mark>

بررسی پرونده برای پشتیبانی های دانشجویی

| ennation (                          |                      |                                 | جویان 📚                         | سایت های من 💿 🔹 🕘 بنیاد ایلام دانش             |
|-------------------------------------|----------------------|---------------------------------|---------------------------------|------------------------------------------------|
| تظام واجآمات تخجلني                 | . المر               | برنامه های استانی 🔻 گزارش       | <ul> <li>شبت درخواست</li> </ul> | معرفی تسهیلات بنیاد 🔻 میز کار ثبت مدارک        |
|                                     |                      |                                 | پروند دانش مر خان برتر          | ثبت درخواست / دانشجویان برتر / درخواست بررسی   |
|                                     | ستيبانی های دانشجویی | درخواست بررسی پرونده برای پن    | ی دانشجویان برتر                | درخواست بررسی پرونده برای پشتیبانی های دانشجو، |
|                                     | تحصيلى               | اعطای کمک هزینه های ماهانه      | الله المخترعان                  | 😫 ثبت جدید 📄 اطلاعات ثبت شده                   |
|                                     | های تحصیلی موردی     | درخواست دریافت کمک هزینه        | شاخه اساتید سرآمد               |                                                |
|                                     |                      | اطلاعات بانكي                   | شاخه فرهنگی                     | متقاضي: *                                      |
|                                     |                      | ۔<br>گزارش های کمک هزینه ماهانه |                                 | ناریخ درخواست: ۱۳۹۱/۱۰۱                        |
|                                     |                      | اعطاى اعتبار ماهانه دستيارى     |                                 | آخاب، مقطع ثابت                                |
|                                     | جویی(راتبه)          | اعطای اعتبار همکاری های دانش    |                                 | . د د. ب<br>سیستمي:                            |
|                                     | •                    | ثبت نامه                        |                                 | آخرین مقطح با جزییات: NO                       |
| (                                   |                      |                                 |                                 | ا نقايص کلي                                    |
|                                     | داخلي                |                                 |                                 | توضيحات                                        |
| +                                   |                      |                                 |                                 | 3                                              |
|                                     |                      |                                 |                                 | مشخصات فردي                                    |
| کد ملي                              | وضعيت                |                                 | يان <mark>و</mark> ادگي         | نام خ                                          |
| Ittps://sina.bmn.ir/group/guest/378 |                      |                                 |                                 | نتیجەای یافت نشد.                              |

با انتخاب گزینه درخواست؛ رزومه وارد شده توسط شما در سامانه به شما نمایش داده می شود.

| متقاضي: *                                                                                         |                     | 107 2002                   |                       |                                  |                           |                      |                               |              |                                 |                             |                           |                          |
|---------------------------------------------------------------------------------------------------|---------------------|----------------------------|-----------------------|----------------------------------|---------------------------|----------------------|-------------------------------|--------------|---------------------------------|-----------------------------|---------------------------|--------------------------|
| تاريخ درخواست:                                                                                    | 1400/04/14          |                            |                       |                                  |                           |                      |                               |              |                                 |                             |                           |                          |
| ساعت درخواست:                                                                                     | 9:16                |                            |                       |                                  |                           |                      |                               |              |                                 |                             |                           |                          |
| آخرين مقطع ثابت<br>سيستمي:                                                                        |                     |                            |                       |                                  |                           |                      |                               |              |                                 |                             |                           |                          |
| آخرین مقطع با جزییات:                                                                             | NC                  |                            |                       |                                  |                           |                      |                               |              |                                 |                             |                           |                          |
| نقايص كلي —                                                                                       |                     |                            |                       |                                  |                           |                      |                               |              |                                 |                             |                           |                          |
| توضيحات                                                                                           |                     |                            |                       |                                  |                           |                      | داخلي                         |              |                                 |                             |                           |                          |
| ŕ                                                                                                 |                     |                            |                       |                                  |                           |                      |                               |              |                                 |                             |                           | +                        |
| - مشخصات فردي                                                                                     |                     |                            |                       |                                  |                           |                      |                               |              |                                 |                             |                           |                          |
| نام                                                                                               |                     | نام خانړ                   | وادگي                 |                                  |                           |                      | وضعيت                         |              |                                 | کد ملي                      |                           |                          |
| نتیجهای یافت نشد.                                                                                 |                     |                            |                       |                                  |                           |                      |                               |              |                                 |                             |                           |                          |
| · سوابق تحصيلي -                                                                                  |                     | 1                          |                       |                                  |                           | 11                   |                               |              |                                 |                             |                           |                          |
| مقطع وضع                                                                                          | تاريخ شروع تاريخ    | خ پایان معدل               | معدل با احتساب ضريب   | معدل با ضريب مدرك معادل كارشناسي | معدل با ضریب مدرک معاد(   | كارشناسي ارشد ما     | معدل با ضریب مدرک معادل دکترا | رشته دانشگاه | امتياز اوليه سوابق تحصيلي       | امتياز كارگروه سوابق تحصيلي | امتياز نهايي سوابق تحصيلي | استاد راهنما/استاد مشاور |
| نتیجەلی یافت نشد.                                                                                 |                     |                            |                       |                                  |                           |                      |                               |              |                                 |                             |                           |                          |
| مجموع امتياز اوليه ـ سواء<br>تحصيلي:                                                              |                     |                            |                       |                                  |                           |                      |                               |              |                                 |                             |                           | v                        |
| مجموع امتياز نهايي ـ سوا<br>تحصيلي:                                                               | ,                   |                            |                       |                                  |                           |                      |                               |              |                                 |                             |                           |                          |
| - مقاله هاي منتشر ا                                                                               | ، در نشریات نمایه ش | <mark>شده د</mark> ر موسسا | ه علمي بين المللي معت | ر                                |                           |                      |                               |              |                                 |                             |                           | (                        |
| عنوان مجله                                                                                        | کلاس بندي مجله      | ه عد                       | وان مجله سایر         | وضعیت پذیرش سال پذیرش            | عنو <mark>ان</mark> مقاله | امتياز اوليه مقاله ب | ، بين المللي جايزه تحصيلي     |              | امتياز نهايي مقاله بين المللي ج | يزه تحصيلي                  | وضعيت توة                 | ضيحات كارشناس            |
| نتیجهای یافت نشد.                                                                                 |                     |                            |                       |                                  |                           |                      |                               |              |                                 |                             |                           |                          |
| مجموع امتياز اوليه ـ مقال<br>هاي منتشر شده در نشر،<br>نمايه شده در موسسه علا<br>بين المللي معتبر: | à                   |                            |                       |                                  |                           |                      |                               |              |                                 |                             |                           | \                        |

| وافقىق نامە:                                                 |                                                                                                    |
|--------------------------------------------------------------|----------------------------------------------------------------------------------------------------|
| نجانب <mark>با ا</mark> طلاع از همة مقر                      | قررات بنياد ملّي نخبگان، اطلاعات فوق را تكميل كرده، بر صحت آن تأكيد دارم. چنانچه خلاف آن در هر مرحله مشخص شود، بنياد مجاز است اينجانب را از تمامي تسهيلات اعطايي محروم، عدم صداقت را به دستگاههاي ذي ربط اعلام و به لحاظ حقوقي موضوع را پيگ |
| طالب مندرج در موافقت<br>مه را مي پذيرم: *                    |                                                                                                    |
| یجیعی در مهر مدسق<br>تاري در مقطع بالاتر<br>ذیرفته خواهم شد: |                                                                                                    |
| ىال چندم:                                                    |                                                                                                    |
| قطع معادل:                                                   |                                                                                                    |
| ىال چندم(بنياد ملي):                                         |                                                                                                    |
| ريخ پذيرش:                                                   |                                                                                                    |
| وضيحات عدم ت <mark>اييد</mark> :                             |                                                                                                    |
| ىال تحصيلي محاسبه:                                           | 1400                                                                                                    |
| ىتياز طرح احمدي روشن:                                        |                                                                                                    |
| لتخاص استثنا:                                                | خير                                                                                                    |
| ىروع مجدد:                                                   | خير                                                                                                    |
| روه رشته (آخرین مقطع):                                       |                                                                                                    |
| ضعیت تحصیلي (آخرین<br>قطح):                                  |                                                                                                    |
| ثبت نهایی درخواست                                            |                                                                                                    |